「企業網上銀行」的使用者主要分為兩類:首席使用者及委託使用者。

#### 首席使用者

首席使用者負責系統管理,包括建立、刪除、修改、凍結及重啓委託使用者、設定各 賬戶及使用者權限,以及重設委託使用者密碼等。此外,首席使用者亦可以選擇授權 模式。

客戶須在分行開立「企業網上銀行丨時指定首席使用者,並設定其可操作的功能:

- 1.「所有首席使用者均擁有系統管理、財務交易及查詢功能」或
- 2.「所有首席使用者只擁有系統管理及查詢功能,不能進行財務交易」或
- 3.「所有首席使用者只擁有系統管理功能,不能進行財務交易及查詢」

客戶亦可在開戶時規定:「需要任何一位首席使用者授權」或「必須由兩位首席使用者 共同授權」,方可在「企業網上銀行」增加、更改或刪除委託使用者、設定各使用者和 賬戶權限、更改交易限額及使用其他功能。

如需更改首席使用者,必須由「企業網上銀行」授權簽署人員親臨指定分行辦理更改手 續。

### 委託使用者

委託使用者是指首席使用者以外,其他「企業網上銀行」的普通使用者。當首席使用者 設立委託使用者後,委託使用者可在權限範圍內使用「企業網上銀行」的各種功能。

如委託使用者獲授權使用「設定內部控制」功能,該委託使用者即擁有系統管理的權限,包括建立、刪除、修改、凍結及重啓其他委託使用者、設定各賬戶及使用者權限, 以及重設其他委託使用者的密碼等,但以上操作必須由首席使用者授權才能執行。

# 6.1 建立委託使用者

### 步驟1:

首席使用者在「管理」項下的「使用者設定」版面按 🕂 建立使用者 鍵。

|                                                                                                    | a successive successive                                                                                                    | JAL GENERAL      | 18/11 11                                   | NUME        | 投資 | 然積雲                         | 授用           | 中心                   | 下載中  | POP | 1 E .    | Ψ.  | TH  |               |      |                    |                     |
|----------------------------------------------------------------------------------------------------|----------------------------------------------------------------------------------------------------|------------------|--------------------------------------------|-------------|----|-----------------------------|--------------|----------------------|------|-----|----------|-----|-----|---------------|------|--------------------|---------------------|
|                                                                                                    | 158bi24F                                                                                                    | 授權模式設定           | 使用者設定                                      | 按權組合設定      | 收款 | 人種戶名單接種                     | <b>BIRTE</b> | 持有人                  | 原戶名單 | 夏日  | 文宏語      | 其他主 | 策   |               |      |                    |                     |
| 在此:管理ゝ使用∶                                                                                                    | 者設定>使                                                                                                    | 用着名里             |                                            |             |    |                             |              |                      |      | 4   | FIE      | 1   | 199 | E             | 使用手册 | <u>ا</u>           | 加入我的機               |
| 进得性输入)                                                                                                    |                                                                                                    |                  |                                            |             |    |                             |              |                      |      |     |          |     |     |               |      |                    |                     |
| 使用者搜尋                                                                                                    |                                                                                                    |                  |                                            |             |    |                             |              |                      |      |     |          |     |     |               |      |                    | *                   |
| 使用者名稱 *                                                                                                    |                                                                                                    |                  |                                            |             |    |                             |              |                      |      |     |          |     |     |               |      |                    |                     |
| 使用着代数*                                                                                                    | -                                                                                                    |                  |                                            |             |    |                             |              |                      |      |     |          |     |     |               |      |                    |                     |
| 秋盤                                                                                                    | 全部 ~                                                                                                    |                  |                                            |             |    |                             |              |                      |      |     |          |     |     |               |      |                    |                     |
| 編別                                                                                                    | -9.85                                                                                                    |                  |                                            |             |    |                             |              |                      |      |     |          |     |     |               |      |                    |                     |
|                                                                                                    | City and                                                                                                    | A REAL PROPERTY. |                                            |             |    |                             |              |                      |      |     |          |     |     |               |      |                    |                     |
|                                                                                                    |                                                                                                    |                  |                                            |             |    |                             |              |                      |      |     |          |     |     |               |      |                    |                     |
|                                                                                                    |                                                                                                    |                  |                                            |             |    |                             |              |                      |      |     |          |     |     |               |      |                    |                     |
|                                                                                                    |                                                                                                    |                  |                                            |             |    |                             |              |                      |      |     |          |     |     |               |      |                    |                     |
| i datum                                                                                                    |                                                                                                    |                  |                                            |             |    |                             |              |                      |      |     |          |     |     |               |      |                    |                     |
| F MITCHE                                                                                                    |                                                                                                    |                  |                                            |             |    |                             |              |                      |      |     |          |     |     |               |      |                    |                     |
|                                                                                                    | D<br>38. 0                                                                                                    |                  | 使用者名句                                      | E \$        |    | 17.8                        |              | 10.91                |      |     |          |     |     |               | 5    |                    |                     |
|                                                                                                    | 988 ÷ .                                                                                                    |                  | 使用者名句<br>AUTRI                             | f \$        |    | 秋藤<br>現行                    |              | 10.93                |      |     |          |     |     | <b>B</b> hft  | 9    | 1972 161           | 5451272             |
| F RECORD<br>CARDA<br>AUD<br>AUD                                                                                                    |                                                                                                    |                  | 使用雪毛型<br>AUTRI<br>AUTRI                    | E \$        |    | <b>秋勝</b><br>現行<br>現行       |              | 10.9)<br>A<br>A      |      |     |          |     |     | <b>B</b> hfte | 5    | 14.42.164          | . An Long           |
| THE REPORT OF THE REPORT OF THE REPORT OF THE REPORT OF THE REPORT OF THE REPORT OF THE REPORT OF THE REPORT OF<br>THE REPORT OF THE REPORT OF | Den de la companya de la companya de la companya de la companya de la companya de la companya de la companya de<br>El companya de la companya de la companya de la companya de la companya de la companya de la companya de la comp<br>El companya de la companya de la companya de la companya de la companya de la companya de la companya de la comp |                  | 使用雪毛S<br>AUTES<br>AUTES<br>AUTES           | f ¢         |    | <b>秋態</b><br>現行<br>現行<br>現行 |              | ш9)<br>А<br>А<br>В   |      | -   |          |     |     |               |      | (*****)<br>(*****) | Mala 2              |
| TRANSPORT                                                                                                    |                                                                                                    |                  | 使用雪毛。<br>LHTUA<br>LHTUA<br>LHTUA           | 1 ÷         |    | <b>秋勝</b><br>現行<br>現行<br>現行 |              | Щ.9)<br>А<br>В       |      |     |          |     | - 4 |               |      | fre ar             | Marton<br>Marton    |
| (使用者)<br>(使用者)<br>(使用者)<br>(私)<br>(私)<br>(私)<br>(私)<br>(私)<br>(私)<br>(私)<br>(私)<br>(私)<br>(私                                                                                                    |                                                                                                    |                  | 使用雪毛。<br>LHTUA<br>LHTUA<br>LHTUA           | 1 ÷         |    | <b>秋態</b><br>現行<br>現行<br>現行 |              | A<br>A<br>B          |      | -   |          |     |     |               |      | fre ta             | 5.502<br>5.502      |
|                                                                                                    |                                                                                                    | 「煙淮              |                                            | ;<br>·<br>· | 的多 | 秋季<br>現行<br>現行<br>現行<br>現行  |              |                      |      |     | <u>,</u> |     | - 4 |               |      | 17 - 10            | <b>大阪設定</b><br>古際設定 |
|                                                                                                    |                                                                                                    | 「標準              | (#用會名)<br>AUIEL<br>AUIEL<br>AUIEL<br>AUIEL |             | 的客 | 株勝<br>現行<br>現行              | 有            | ▲19)<br>▲<br>■<br>比項 | 頁顯河  | 示   | ,        |     | - 4 |               |      |                    | 5882                |

| SE 1 2 3 | F [4]                  |       |      |  |  | 0 | 2389 | () ITA | w | BL:53 |
|----------|------------------------|-------|------|--|--|---|------|--------|---|-------|
| 使用者資料    |                        |       |      |  |  |   |      |        |   |       |
| 使用着名籍    |                        |       |      |  |  |   |      |        |   |       |
| 使用者代数    |                        |       |      |  |  |   |      |        |   |       |
| 密碼 /     |                        | (8-12 | 2(2) |  |  |   |      |        |   |       |
| 請重新輸入密碼  |                        |       |      |  |  |   |      |        |   |       |
| 派動電話號碼   | -                      |       |      |  |  |   |      |        |   |       |
|          | BRANKAR · MISHS        |       |      |  |  |   |      |        |   |       |
| 电影地址     | -                      |       |      |  |  |   |      |        |   |       |
| 指定交易通知   | 辅职方式                   |       |      |  |  |   |      |        |   |       |
|          | ○ 液動短訊                 |       |      |  |  |   |      |        |   |       |
|          | <ul> <li>電影</li> </ul> |       |      |  |  |   |      |        |   |       |
|          | 語言                     |       |      |  |  |   |      |        |   |       |
|          | ○ 繁體中交                 |       |      |  |  |   |      |        |   |       |
|          | ○ 葡萄中交                 |       |      |  |  |   |      |        |   |       |
|          | ○敕                     |       |      |  |  |   |      |        |   |       |
| 授權組別     | juryia 🔨               |       |      |  |  |   |      |        |   |       |
| 由國保定總統務  | Г                      |       |      |  |  |   |      |        |   |       |

在「進階授權模式」下的「使用者資料」輸入版面 (第一頁):

| 使用者資料   |                        |           |        |         | <u> </u> |
|---------|------------------------|-----------|--------|---------|----------|
| 使用者名稱   |                        |           |        |         |          |
| 使用者代號   |                        |           |        |         |          |
| 密碼#     |                        | (8-12位)   |        |         |          |
| 諸重新輸入密碼 |                        |           |        |         |          |
| 流動電話號碼  | -                      |           |        |         |          |
|         | 國家及地區編號 - 電話歌          | ŧ         |        |         |          |
| 電郵地址    |                        |           |        |         |          |
| 指定交易通知  | 通訊方式                   |           |        |         |          |
|         | ○ 流動短訊                 |           |        |         |          |
|         | <ul> <li>電郵</li> </ul> |           |        |         |          |
|         | 語言                     |           |        |         |          |
|         | ○ 繁體中交                 |           |        |         |          |
|         | ○ 簡體中交                 |           |        |         |          |
|         | ○ 英文                   |           |        |         |          |
| 授權組別    | 諸選擇 ⊻ (只適用於收           | 款人賬戶名單控制) |        |         |          |
| 申請保安編碼器 |                        |           |        |         |          |
|         |                        | 授權組別      | 諸選擇 🖌  | (只適用於收) | 款人賬戶名單控約 |
|         |                        |           |        |         |          |
| 此版面中的   | り 「授權組別                | 是指該使用者    | 控制「收款人 | 賬戶名單    | 功能中所     |
|         |                        |           |        |         |          |

6

使用者分類

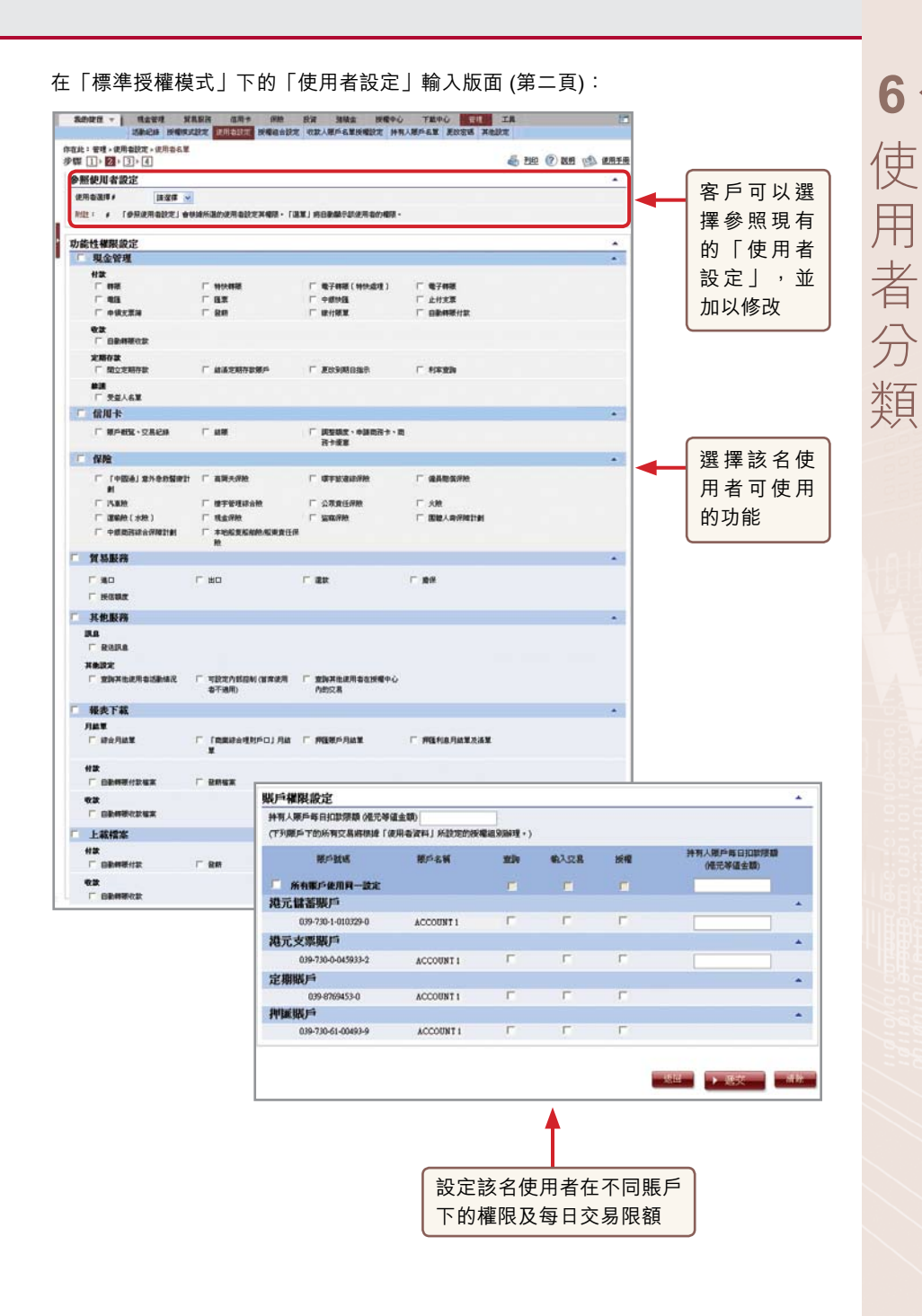

## 在「進階授權模式」下的「使用者設定」輸入版面 (第二頁):

| t: 管理 + 使用者放定 + 使用者右当<br>【】 ▶ <mark>23</mark> ▶ 3 ▶ 4 |                     |                                                                                                    |                                                                                                    |           | 41     | 999 (?) I | C1 88    | NR:RA    |     |                                       |
|-------------------------------------------------------|---------------------|----------------------------------------------------------------------------------------------------|----------------------------------------------------------------------------------------------------|-----------|--------|-----------|----------|----------|-----|---------------------------------------|
| 照使用者設定                                                |                     |                                                                                                    |                                                                                                    |           | -      |           | - CV     |          |     |                                       |
|                                                       | li -                |                                                                                                    |                                                                                                    |           |        |           |          |          |     |                                       |
| E • • • • • • • • • • • • • • • • • • •               | 的使用者的定其權限。「         | 2年1月日日<br>1月1日日<br>1月1日日<br>1月1日日<br>1月1日日<br>1月1日日<br>1月1日日<br>1月1日日<br>1月1日日<br>1月1日日<br>1月1日日<br>1月1日日<br>1月1日日<br>1月1日日<br>1月1日日<br>1月1日日<br>1月1日日<br>1月1日日<br>1月1日日<br>1月1日日<br>1月1日日<br>1月1日日<br>1月1日日<br>1月1日日<br>1月1日日<br>1月1日日<br>1月1日日<br>1月1日日<br>1月1日日<br>1月1日日<br>1月1日日<br>1月1日<br>1月1日<br>1月1日<br>1月1日<br>1月1日<br>1月1日<br>1月11日<br>1月111日<br>1月111日<br>1月111日<br>1月111日<br>1月111日<br>1月111日<br>1月111日<br>1月1111<br>1月1111<br>1月1111<br>1月1111<br>1月1111<br>1月1111<br>1月11111<br>1月11111<br>1月11111<br>1月11111<br>1月11111<br>1月111111 |                                                                                                    |           |        |           |          |          |     |                                       |
| 能性權限設定                                                |                     |                                                                                                    |                                                                                                    |           |        |           |          |          | -   | 選擇該名                                  |
| 現金管理                                                  |                     |                                                                                                    |                                                                                                    |           |        |           |          | *        | ·   | 用者可使                                  |
| 412<br>5 mm                                           | -                   |                                                                                                    |                                                                                                    |           |        |           |          |          |     |                                       |
| F #3                                                  |                     |                                                                                                    | 1 1 NET                                                                                                    | 90.<br>72 |        |           |          |          |     | 的功能                                   |
| F 98223                                               | F 8M                |                                                                                                    | E BB                                                                                                    | ····      |        |           |          |          |     |                                       |
| **                                                    |                     |                                                                                                    |                                                                                                    |           |        |           |          |          |     |                                       |
| 「 自動時限收款                                              |                     |                                                                                                    |                                                                                                    |           |        |           |          |          |     |                                       |
| 定期存款                                                  | - ##X87280          |                                                                                                    | E 1983                                                                                                    | 23v       |        |           |          |          |     |                                       |
|                                                       |                     |                                                                                                    |                                                                                                    |           |        |           |          |          |     |                                       |
| 「 收款人名莱                                               |                     |                                                                                                    |                                                                                                    |           |        |           |          | -        |     |                                       |
| 「 信用卡                                                 |                     |                                                                                                    |                                                                                                    |           |        |           |          |          |     |                                       |
| □ 顺户相宜、又易纪纳                                           | L NUM               | 「 調整額度、申請商務·<br>務未規算                                                                                                    | *-m                                                                                                    |           |        |           |          |          |     |                                       |
| 「 保險                                                  |                     | 1.000                                                                                                    |                                                                                                    |           |        |           |          |          |     |                                       |
|                                                       | 厂 案現夫球號             | □ 增于就进設合数                                                                                                    | E. 88                                                                                                    | 医保护院      |        |           |          |          |     |                                       |
| N.                                                    |                     | -                                                                                                    | -                                                                                                    |           |        |           |          |          |     |                                       |
| C (888 ( 149 )                                        | T Beille            |                                                                                                    | E min                                                                                                    | i primita |        |           |          |          |     |                                       |
| T PERMIT                                              | F ****              | 東東任保                                                                                                    |                                                                                                    |           |        |           |          |          |     |                                       |
|                                                       | R.                  |                                                                                                    |                                                                                                    |           |        |           |          |          |     |                                       |
| 貿易股務                                                  |                     |                                                                                                    |                                                                                                    |           |        |           |          | *        |     |                                       |
|                                                       | г жа                |                                                                                                    | 201                                                                                                    |           |        |           |          |          |     |                                       |
| 35.40 83.28                                           |                     |                                                                                                    |                                                                                                    |           |        |           |          |          |     |                                       |
| J.B.                                                  |                     |                                                                                                    |                                                                                                    |           |        |           |          |          |     |                                       |
| IT REFR                                               |                     | 賬戶權限設定                                                                                                    |                                                                                                    |           |        |           |          |          |     |                                       |
| 其他說定                                                  |                     | 持有人能戶每日扣款限額 (通5                                                                                                    | 6等値金額)                                                                                                    |           |        |           |          |          |     |                                       |
| □ 重调其他说用者活動構成                                         | 「可設定内部控制(計<br>由予適用) | (下列原戶下的所有交易將根據                                                                                                    | 「使用者資料」                                                                                                    | 所設定的      | 受權和別辦理 | •)        |          |          |     |                                       |
| 福水下設                                                  |                     | 制户数据                                                                                                    | 制户名籍                                                                                                    | 2214      | 输入交易   | 覆痕        | 授權       | 21.9     |     | 持有人联合每日扣卸限额<br>(每天关闭水和)               |
| ЛАТ                                                   |                     |                                                                                                    | -                                                                                                    |           |        |           |          |          |     | CHARTER AND ADDRESS                   |
| 厂 統合用結果                                               | 「「我常能会理社中」          |                                                                                                    | TELASUE                                                                                                    | - Andrews | -      | 10        |          | -        | -   | 1                                     |
|                                                       | ×                   | #B%K文C初/相口9%年4日<br>現元儲蓄集戶                                                                                                    | 1 322 4 34 56 4                                                                                                    |           |        |           |          |          |     |                                       |
|                                                       | C DOWN              | 039-730-1-010329-0                                                                                                    | ACCOUNT 1                                                                                                    | E.        |        | E.        | E.       | (in      |     | · · · · · · · · · · · · · · · · · · · |
|                                                       | · ·                 | 第二大学業の                                                                                                    |                                                                                                    |           |        |           |          |          | (3) |                                       |
|                                                       |                     |                                                                                                    | ACCOUNT 1                                                                                                    | -         | -      | 2         | -        | 1        | 100 |                                       |
| 上載檔案                                                  |                     | 0.09-730-0-040903-2                                                                                                    | and the second second s | 1.0       |        |           |          |          | M   |                                       |
| ***                                                   |                     | 發薪                                                                                                    |                                                                                                    |           |        |           |          |          |     |                                       |
| 「 自動轉遷付款                                              | E BR                | M.C.M.P.R.P                                                                                                    |                                                                                                    | -         | -      | -         | -        | 14       | -   |                                       |
| **                                                    |                     | 039-730-1-010329-0                                                                                                    | ACCOUNTI                                                                                                    | 0.00      | 100    | 18        | л: С.    |          | 4   |                                       |
| L BPMSKX                                              |                     | 港元支票账户                                                                                                    |                                                                                                    |           |        |           |          |          |     |                                       |
| 384                                                   |                     | 039-730-0-045933-2                                                                                                    | ACCOUNT 1                                                                                                    | F         | F      | 5         | F        |          | *   |                                       |
|                                                       |                     | 定期賬戶                                                                                                    |                                                                                                    |           |        |           |          |          |     |                                       |
|                                                       |                     | 039-8769453-0                                                                                                    | ACCOUNT 1                                                                                                    | Г         | in i   | Г         | <b>F</b> | 1        | ~   |                                       |
|                                                       |                     | Annual and a state of the                                                                                                    |                                                                                                    |           |        |           |          | ( here a | -14 |                                       |
|                                                       |                     | 評議版戶                                                                                                    |                                                                                                    |           |        |           |          |          |     |                                       |
|                                                       |                     | 039-730-61-00493-9                                                                                                    | ACCOUNT 1                                                                                                    | Г         | F      |           | Г        |          | *   |                                       |
|                                                       |                     |                                                                                                    |                                                                                                    |           |        |           |          |          |     |                                       |
|                                                       |                     |                                                                                                    |                                                                                                    |           |        |           |          |          |     |                                       |
|                                                       |                     |                                                                                                    |                                                                                                    |           |        |           |          |          |     |                                       |
|                                                       | l                   |                                                                                                    |                                                                                                    |           |        |           |          |          |     |                                       |
|                                                       |                     |                                                                                                    |                                                                                                    |           |        |           |          |          |     |                                       |
|                                                       |                     |                                                                                                    |                                                                                                    |           |        |           |          |          |     |                                       |
|                                                       |                     |                                                                                                    |                                                                                                    |           |        | 4         |          |          |     |                                       |

設定該名使用者在不同賬戶下,進行不同 交易時的授權組別、權限及每日交易限額

### 步驟2:

## (1) 需要一位首席使用者授權

輸入資料後按 ▶ 遞交 鍵, 首席使用者會在確定版面底部看到以下驗證確認內容:

| 由 USR98 穩定 | 接 🧟 從問雇生6位數字的領安編碼於群幕上。<br>讀輸入6位數字的得安編碼 | 保安新商                |
|------------|----------------------------------------|---------------------|
|            |                                        | 0 + 0               |
|            |                                        |                     |
|            |                                        | -5010 <b>• 69</b> 1 |

輸入保安編碼後按 → 確認→ 鍵進入結果版面,建立委託使用者程序到此完成。

## (2) 需要兩位首席使用者授權

輸入資料後按 ▶ 遞交 鍵, 首席使用者會在確定版面底部看到驗證確認內容。輸入 保安編碼後按 ▶ 確認 鍵進入結果版面,待另一位首席使用者的授權確認後,建立 委託使用者程序方可完成。

# 6.2 修改使用者設定

客戶可以進入「管理」項下的「使用者設定」版面修改現有的使用者設定。

| 使用者搜尋<br>使用者名稱*<br>使用者代数*<br>秋發<br>祖別 | 호텔 ··································· |            |      | 除修改<br>亦可遂<br>「重啓<br>及「伊 | 收「使月<br>選擇其他<br>」、「冊<br>民安編碼 | 月者設定」<br>操作:如「<br>」除」、「重<br>認設定」 | 外,客户<br>「凍結」、<br>設密碼」                                                                                                    |
|---------------------------------------|----------------------------------------|------------|------|--------------------------|------------------------------|----------------------------------|----------------------------------------------------------------------------------------------------|
| 1200 (Alba)                           |                                        |            |      |                          |                              |                                  |                                                                                                    |
| + 1170918                             |                                        |            |      |                          |                              | •                                |                                                                                                    |
| (秋雨)(1)                               | 2148E                                  | 使用岩名新 ÷    | 8118 | 10.9U                    |                              | <b>B</b> hite                    |                                                                                                    |
| 45                                    | <u>17H1</u>                            | AUTHI      | 現行   | A                        |                              |                                  | INCOME.                                                                                                    |
| A5                                    | 2TH2                                   | AUTH2      | 現行   | ٨                        | 1.11                         |                                  |                                                                                                    |
| A8                                    | JTH3                                   | AUTH3      | 現行   | В                        | 7834                         | and a statement                  | PERSONAL PROPERTY IN CONTRACTOR OF CONTRACTOR OF CONTRACTO |
| AS                                    | <u>7184</u>                            | AUTH4      | 現行   |                          | 78.97                        | 1000 10000                       | Section 1                                                                                                    |
| <u>A0</u>                             | <u>2TH5</u>                            | AUTH5      | 現行   |                          | 00.57                        | - HO MERCES                      | BERRY AND A                                                                                                    |
| 122                                   | ER1                                    | USER1      | 現行   |                          | 10.115 mm                    | HAR BEACH                        | HORIS HERE                                                                                                    |
| <u>113</u>                            | ER2                                    | USER2      | 現行   |                          | 14.10                        | THE BERGES                       | WORLD NUT                                                                                                    |
| 112                                   | ER3                                    | UZER3      | 現行   |                          | 1915                         | HIS HUSE                         | WELLIGHT OF                                                                                                    |
| 123                                   | ER4                                    | USER4      | 現行   |                          | 10.0                         | 「「「「「」」「「」」「「」」「「」」」             | <b>FORMULA ROLE</b>                                                                                                    |
| 15                                    | ER5                                    | USER5      | 現行   |                          | 10.0                         | Harrison in Research             | TRANSPORT.                                                                                                    |
|                                       | <b>≜</b>                               |            |      |                          |                              |                                  | 地行抵根组合设定                                                                                                    |
| 「可選擇<br>,進入其                          | ▲<br>指定「使<br>集「使用者                     | 用者代<br>設定」 |      |                          |                              |                                  | 1                                                                                                    |

6

使

用者分類